# Inscription sur le portail des fournisseurs de Coupa (CSP)

Conseil : utilisez toujours Google Chrome

Un employé de Luminus vous invitera à vous inscrire sur le portail fournisseur Coupa (CSP). Vous recevrez une invitation par e-mail.

Celle-ci provient de Coupa (<u>do\_not\_reply@supplier.coupahost.com</u>).

Dans cet e-mail d'invitation, vous trouverez également le lien vers notre site web Luminus où vous pouvez consulter ce manuel et toutes sortes d'informations sur Coupa.

• Cliquez sur le bouton "Rejoindre le Coupa Supplier Portal ".

|                                                                   | Propulsé par 👯 COU                                                                                                    |
|-------------------------------------------------------------------|----------------------------------------------------------------------------------------------------|
| Cher fourn                                                        | sseur.                                                                                                    |
| Ensemble.                                                         | nous souhaitons construire un avenir énergétique neutre en CO2.                                                                                                    |
| Nos proces                                                        | sus administratifs sont donc numériques.                                                                                                    |
| Par ce mes                                                        | sage, nous vous invitons à créer un profil sur le portail fournisseur Coupa qui permet un échange fluide                                                                                                    |
| de coordor                                                        | nées, de bons de commande et de factures.                                                                                                    |
| N'attendez                                                        | pas et enregistrez votre entreprise via le bouton ci-dessous !                                                                                                    |
| Visitez noti                                                      | e site web pour un manuel simple.                                                                                                    |
| Si vous n'ê                                                       | tes pas la bonne personne ou si vous avez une question, contactez-nous via esupplier@luminus.be.                                                                                                    |
| Nous nous                                                         | réiouissons délà de notre collaboration numérique.                                                                                                    |
| Luminus                                                           |                                                                                                    |
| Reste leve                                                        | ancier                                                                                                    |
| Samen ho                                                          | wen we graag aan een CO2-neutrale energietoekomst                                                                                                    |
| Onze admi                                                         | nistratieve processen verlopen dan ook digitaal                                                                                                    |
| Mii nodiae                                                        | u via dit bericht graag uit om een profiel aan te maken op het Coupa leverangiersportaal dat zorgt voor                                                                                                    |
| en vlotte i                                                       | itwisseling van contactnegevens, bestelbonnen en facturen                                                                                                    |
| Nacht niet                                                        | en registreer uw bedrijf via onderstaande koon                                                                                                    |
| Rezoek on                                                         | ze website voor een eenvoudige handleiding                                                                                                    |
| Bent u niet                                                       | te <u>website</u> voor een eenvouuge nandelung.<br>de juiste persoon of beeft u een vraag, contacteer ons via esupplier@luminus.be                                                                                       |
| Mii kiiken a                                                      | lvast uit naar onze digitale samenwerking                                                                                                    |
| l uminue                                                          | Wast at haar onzo digitale samenwerking.                                                                                                    |
|                                                                   |                                                                                                    |
| Dear suppl                                                        | er,                                                                                                    |
| Together w<br>Our admini                                          | e aim to build a CO2-neutral energy future.<br>strative processes are therefore digital.                                                                                                    |
| Through th<br>exchange (                                          | s message, we would like to invite you to create a profile on the Coupa supplier portal to ensure a smooth<br>of contact details, purchase orders and invoices.                                                          |
| Don't wait a<br>Visit <u>our wa</u><br>If you are r<br>We look fo | Ind register your company via the button below!<br><u>Ibsite</u> for a helpful guide.<br>of the appropriate contact or if you have a question, contact us at esupplier@luminus.be.<br>ward to our dioital collaboration. |
| Luminus                                                           |                                                                                                    |
| Daini                                                             | ndro la Cauna Sunalias Dectal                                                                                                    |
| Reiol                                                             | Iransterer Pinvitation                                                                                                    |

En choisissant ce bouton, vous serez redirigé vers la page web suivante où vous pourrez créer votre compte.

- Le champ **Business Name** a déjà été rempli par Luminus.
- Dans les champs *First Name* et *Last Name*, saisissez votre prénom et votre nom ou, si vous préférez rentrer une adresse e-mail générale, choisissez *First Name*: accounts *Last Name*: Receivable (ceci peut être utile si vous souhaitez utiliser une adresse e-mail générale telle que info@.... pour créer un utilisateur)

- Sous *Password*, entrez un mot de passe sécurisé (min. 8 caractères et min. 1 caractère chiffre et lettre).
- Sous *Country/Region*, vous devez indiquer votre pays.
- Sous *Tax Registration*, saisissez votre numéro de TVA
- Acceptez les conditions générales.
- Cliquez sur "Create an Account".

| <ul> <li>Business Name</li> </ul>                                                              |                                      |
|------------------------------------------------------------------------------------------------|--------------------------------------|
| 1000004004-BE046238811                                                                         | 12                                   |
| Your legal business name (or l                                                                 | egal personal name if an individual) |
| * Email                                                                                        |                                      |
| johan.heye@luminus.be                                                                          |                                      |
| • First Name                                                                                   | * Last Name                          |
| accounts                                                                                       | receivable                           |
|                                                                                                |                                      |
| Password                                                                                       | Contirm Password                     |
|                                                                                                | 42                                   |
| Lise at least 8 characters and i                                                               | nclude a number and a letter         |
| Use at least 8 characters and i                                                                | nclude a number and a letter.        |
| Use at least 8 characters and i                                                                | nclude a number and a letter.        |
| Use at least 8 characters and i Country/Region                                                 | Tax Registration                     |
| Use at least 8 characters and i                                                                | Tax Registration                     |
| Use at least 8 characters and i Country/Region                                                 | • Tax Registration (i)               |
| Use at least 8 characters and i Country/Region                                                 | tax Registration (i)                 |
| • Country/Region                                                                               | Tax Registration                     |
| Se at least 8 characters and i Country/Region I do not have a Tax ID                           | trace of Use                         |
| Country/Region     I do not have a Tax ID     I accept the Privacy Pol                         | icy and the Terms of Use             |
| Use at least 8 characters and i Country/Region I do not have a Tax ID I accept the Privacy Pol | icy and the Terms of Use             |

**<u>Remarque</u>** : Si vous n'êtes pas assujetti à la TVA, vous devez cocher "I do not have a Tax ID" et indiquer dans le champ *Reason* : "Non assujetti à la TVA".

| ° Country/region        |        | * Tax Registration 🕖                    |  |
|-------------------------|--------|-----------------------------------------|--|
|                         | $\sim$ | ####################################### |  |
| ✓I do not have a Tax ID |        |                                         |  |
| * Reason                |        |                                         |  |
| Non assuietti à la TVA  |        |                                         |  |

Coupa vous enverra alors un mot de passe à usage unique (OTP) par courrier électronique pour vous connecter la première fois. Ce mot de passe sera envoyé à la même adresse que celle à laquelle vous avez reçu l'invitation à Coupa

| <b>Email Verification</b>           |                    |               |             |  |
|-------------------------------------|--------------------|---------------|-------------|--|
| We sent a one-time verifica         | ation code to laur | a.verheyen@ed | fluminus.be |  |
|                                     |                    |               |             |  |
| Didn't receive the Verification Coc | de? Request a Ne   | w Code        |             |  |
|                                     | Next               |               |             |  |

- Sur l'écran suivant, il vous sera demandé si vous souhaitez rejoindre un compte existant.
- Choisissez "No, continue creating a new account"
- Appuyez "Next"

| oin an Exis       | sting Accoun            | t?             |                       |        |
|-------------------|-------------------------|----------------|-----------------------|--------|
| rovide any of the | ne additional info to g | get better sug | igestions.            |        |
| View existir      | ng accounts matchi      | ng the email   | domain <b>frisboc</b> | k.com  |
| Business Nan      | me                      |                |                       |        |
|                   |                         |                |                       |        |
| Country/Regi      | gion                    |                |                       |        |
|                   |                         |                |                       | $\sim$ |
| Address Line      | 91                      |                |                       |        |
|                   |                         |                |                       |        |
| City              | State                   |                | Postcode              |        |
|                   |                         |                |                       |        |
| Tax ID            |                         | DUNS Num       | per                   |        |
|                   |                         |                |                       |        |
|                   |                         |                |                       |        |
|                   | up prosting a pow a     | acust          |                       |        |
| S NO, CONTINU     | ue creating a new ad    | count          |                       |        |
|                   |                         |                |                       |        |
|                   | Ne                      | ext            |                       |        |

L'écran suivant s'ouvre et Coupa vous demandera de renseigner l'adresse et les informations de TVA nécessaires.

- **Country/Region**: choisissez "Belgium"
- Adress Line 1: veuillez entrer votre rue et votre numéro de domicile
- *City:* la commune ou la ville où l'entreprise est située
- **State**: la province où vous vous trouvez
- **Postal Code:** votre code postal
- **Co Reg. number:** veuillez remplir le numéro d'entreprise (numéro de TVA sans BE)
- Place of reg.: la ville/commune où se trouve votre siège social
- **Register legal entities:** veuillez entrer "UBO"
- Type of Company: SRL, ABSL, ...
- **Preferred Languague:** votre langue préférée (Français)
- Cliquez sur "Save & Next"

|                                  | * Address Liss 1   |                      |                |         |
|----------------------------------|--------------------|----------------------|----------------|---------|
| * Country/Region                 | * Address Line 1   |                      | Address Line 2 |         |
| Belgium                          | Provinciale Steenv | weg <mark>6</mark> 3 |                | $(\pm)$ |
| * City                           | * State            |                      | * Postal Code  |         |
| Schelle                          | Flanders           | •                    | 2627           |         |
| * Co Reg Num. (j<br>0425179011   |                    | * Place of Reg       | g. (j          |         |
| * Register Legal Entities 🕧      |                    | Liquidation St       | tate 👔         |         |
| ИВО                              |                    |                      |                |         |
| * Type of Company 🧃              |                    | License Numb         | er 👔           |         |
| SĄ                               |                    |                      |                |         |
| Invoice From Code <sub>(i)</sub> |                    | Preferred Lan        | guage          |         |
|                                  |                    | French (Belg         | gium)          | -       |
| SAI                              |                    | Preferred Lan        | guage<br>gium) | •       |

Il vous sera maintenant demandé de compléter vos informations de paiement.

Remplissez les détails pour le paiement par virement bancaire :

- **Payment Method Name:** choisissez ici un nom qui vous indique clairement de quel mode de paiement il s'agit.
- Bank Account Country/Region: choisissez le pays où se trouve votre banque (Belgique)
- Bank Account Currency: EUR
- Beneficiary Name: le nom de votre entreprise
- Bank Name: le nom de la banque où vous détenez votre compte
- Account Number: prenez les 9 chiffres en gras de votre propre numéro IBAN vb.: BE527<u>330691465</u>09
- Confirm Account Number: confirmez à nouveau le "Accountnumber"
  - IBAN: entrez votre numéro IBAN complet
  - Confirm IBAN: entrez à nouveau votre numéro IBAN
  - Indiquez "My company expects international payments". L'écran du code SWIFT/BIC s'affiche.
  - SWIFT/BIC-code: entrez votre code SWIFT/BIC
  - Cliquez sur "Next"

1.

|                                                                                                    | Customer Supported                                              |
|----------------------------------------------------------------------------------------------------|-----------------------------------------------------------------|
| Please enter the following information to receive Bank Tra                                                          | nsfer payments.                                                 |
| Payment Method Name      i                                                                                          |                                                                 |
| YVR-01                                                                                                    |                                                                 |
| Bank Account Country/Region                                                                                         | * Bank Account Currency                                         |
| Belgium                                                                                                    | ▼ EUR ▼                                                         |
| Beneficiary Name                                                                                                    | * Bank Name                                                     |
| YVR accountancy                                                                                                    | KBC                                                             |
| Account Number                                                                                                    | Confirm Account Number                                          |
| 331691465                                                                                                    | 331691465                                                       |
| IBAN (j)                                                                                                    | Confirm IBAN                                                    |
| BE52733169146509                                                                                                    | BE52733169146509                                                |
| payments                                                                                                    | KREDBEBB                                                        |
|                                                                                                    | Repeticiony Type                                                |
| Branch Code                                                                                                    | Beneficiary Type Business                                       |
| Branch Code<br>Remittance Email                                                                                     | Beneficiary Type Business Remit-To Code (;)                     |
| Branch Code<br>Remittance Email ()<br>Supporting Documents ()                                                       | Beneficiary Type Business Remit-To Code (;)                     |
| Branch Code<br>Remittance Email ()<br>Supporting Documents ()<br>Drop                                               | Beneficiary Type Business Remit-To Code  or Browse Files        |
| Branch Code<br>Remittance Email ()<br>Supporting Documents ()<br>Drop                                               | Beneficiary Type Business Remit-To Code  or Browse Files Browse |
| Branch Code<br>Remittance Email ()<br>Supporting Documents ()<br>Drop                                               | Beneficiary Type Business Remit-To Code                         |
| Branch Code Remittance Email () Supporting Documents () Drop Do not accept Bank Transfer payments from this custome | Beneficiary Type Business Remit-To Code                         |

| <b>coupa</b> supplier port al           |                                      | ACCOUNTS - NOTIFICATIONS (0) HELF               |
|-----------------------------------------|--------------------------------------|-------------------------------------------------|
| A Invoices Orders                       | usiness Profile Service Sheets Items | ASN Sourcing Forecasts Setup More               |
| Business Profile Profile Subm           | issions Legal Entities Payment Metho | ods Information Requests Performance Evaluation |
| 1000025<br>Profile Preview   C          | 949-BE064452758                      | <b>4</b> ≺ Share Profile                        |
| Company Info                            |                                      | 1 ^                                             |
| Company Name<br>1000025949-BE0644527584 | Industry                             | About                                           |
| Tax ID<br>Belgium: BE0644527584         | Year Established                     | Commodities                                     |
| Products and Services                   | PO Email                             | Website                                         |
| DUNS                                    | Company Size                         | Ownership Type                                  |
|                                         |                                      |                                                 |

Vous serez maintenant redirigé vers la page principale du portail des fournisseurs Coupa

Avant de commencer, il est possible de personnaliser la langue du portail. En bas de la page, vous pouvez changer la langue dans la case grise. Exemple : Sélectionnez "Français (Belgique)".

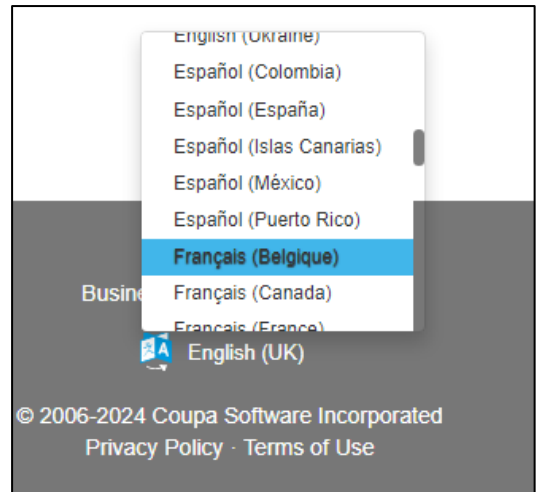

# Que se passe-t-il si vous ne voyez pas les écrans ci-dessus pour la création de votre entité juridique?

Les étapes suivantes vous aideront à configurer votre entité juridique et votre méthode de paiement si elles ne fonctionnaient pas à l'aide des instructions ci-dessus.

#### Configuration de l'authentification multifacteur

Pour des raisons de sécurité, Coupa a choisi de sécuriser certaines parties du portail des fournisseurs avec une authentification multifactorielle (MFA).

Avant de continuer à compléter votre profil, vous devez activer ce paramètre *une fois*.

• Pour ce faire, allez à votre nom en haut à droite et choisissez "Paramètres du compte"

| -    | ACCOUNTS V NO                                       | TIFICATIONS 🚯   AIDE 🗸 |
|------|-----------------------------------------------------|------------------------|
| ce/t | Paramètres du compte<br>Preterences de notification | ) Plus                 |
|      | Se déconnecter                                      |                        |

• Choisissez ensuite "Sécurité et authentification multifacteur" dans le menu à gauche

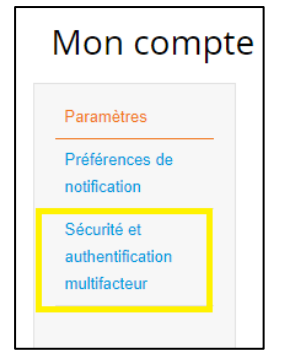

Un écran avec un code QR apparaît.

• En bas, cliquez sur "Annuler".

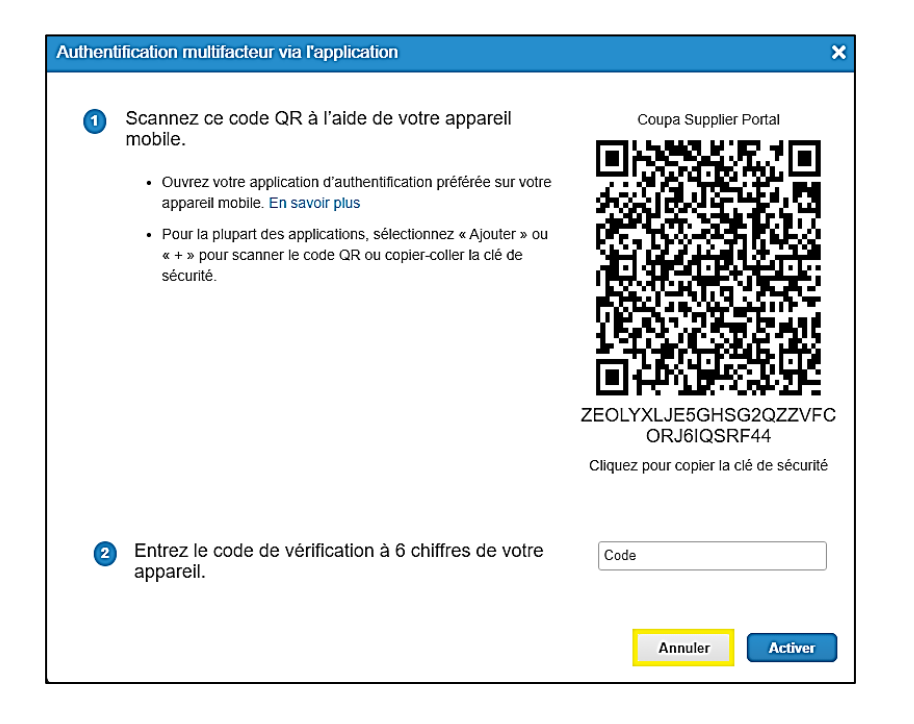

• Sur l'écran suivant, sélectionnez authentification par SMS

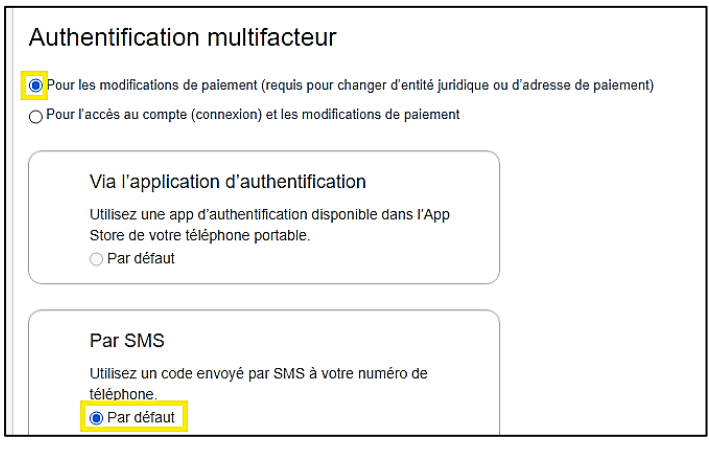

- Sur l'écran suivant, entrez votre numéro de téléphone mobile en commençant par le code du pays (+32 pour la Belgique).
- Vérifiez que vous n'êtes pas un robot et cliquez sur "envoyer le code".
- Vous recevrez alors un code par SMS que vous pouvez introduire dans la case sous le numéro 3.
- Cliquez ensuite sur "Activer".

| 9 | Un code sera envoyé sur votre téléphone sous forme<br>de SMS (des tarifs SMS peuvent s'appliquer). | Numéro de téléphone<br>+32 472 33 26 90      |
|---|----------------------------------------------------------------------------------------------------|----------------------------------------------|
| 2 | Confirmer le recaptcha                                                                             |                                              |
|   | Ik ben ge                                                                                          | een robot<br>reCAPTCH<br>Privacy - Voorwaard |
|   |                                                                                                    | Envoyer le code                              |
|   |                                                                                                    |                                              |

#### Mise en place d'une entité juridique et une méthode de paiement

• Choisissez "Profil de l'entreprise" et puis "Entités juridiques".

| 🎧 coupa supplier portal             |                        |                |                           |     | LAURA    | NOTIFICATI | ONS 3 | AIDE ~ |
|-------------------------------------|------------------------|----------------|---------------------------|-----|----------|------------|-------|--------|
| Factures Commandes                  | Profil de l'entreprise | Configuration  | Feuilles de service/temps | ASN | Sourcing | Prévisions | Plus  |        |
| Profil de l'entreprise Entités juri | diques Demandes d'in   | nformations Év | aluation des performances |     |          |            |       |        |

# • Cliquez sur "Créer".

| Factures C             | ommandes Prof      | l de l'entreprise | Configuration | Feuilles de service/temps  | ASN | Sourcing | Prévisions | Plus |  |
|------------------------|--------------------|-------------------|---------------|----------------------------|-----|----------|------------|------|--|
| Profil de l'entreprise | Entités juridiques | Demandes d'infe   | ormations Év  | valuation des performances |     |          |            |      |  |
|                        |                    |                   |               |                            |     |          |            |      |  |
|                        |                    |                   |               |                            |     |          |            |      |  |
| ntités juridio         | ques               |                   |               |                            |     |          |            |      |  |
| ntités juridio         | ques               |                   |               |                            |     |          |            | 0 5  |  |

- Saisissez le nom de l'entité juridique et sélectionnez "Belgique" dans le champ Pays/Région
- Choisissez votre *Pays/Région* et entrez votre *Numéro de TVA* (format : BE09999999999 ou BE1999999999). Si vous n'avez pas de numéro de TVA, vous pouvez cocher la case "Je n'ai pas de numéro d'ID fiscal" et remplir votre numéro d'entreprise (format: 0999999999 ou 1999999999)
- *Numéro d'immatriculation au registre du commerce:* entrez votre numéro d'entreprise (numéro de TVA sans BE).
- Lieu d'immatriculation: indiquez le lieu où votre entreprise est enregistrée.
- Entités juridiques d'enregistrement: inscrivez UBO.
- Type de société: choisissez votre forme d'entreprise (par exemple SA, SPRL,ASBL,SNC,...)

| Créer une entité juridique                                                                                                    | ×                                                                                                    |
|----------------------------------------------------------------------------------------------------|----------------------------------------------------------------------------------------------------|
| * Nom de l'entité juridique                                                                                                    | * Pays/Région                                                                                                    |
| KOALA MANAGEMENT                                                                                                    | Belgique                                                                                                    |
| Inscriptions fiscales                                                                                                    |                                                                                                    |
| * Pays/Région                                                                                                    | * Numéro de TVA                                                                                                    |
| Belgique                                                                                                    | BE0784927661                                                                                                    |
|                                                                                                    |                                                                                                    |
|                                                                                                    | Je n'ai pas de numéro d'ID fiscal                                                                                                    |
| Champs du pays                                                                                                    | <ul> <li>Je n'ai pas de numéro d'ID fiscal</li> <li>Ajouter des inscriptions fiscales</li> </ul>                                                                                    |
| Champs du pays<br>* Numéro d'immatriculation au registre du commerce ①                                                                                           | <ul> <li>Je n'ai pas de numéro d'ID fiscal</li> <li>Ajouter des inscriptions fiscales</li> <li>Lieu d'immatriculation ()</li> </ul>                                                 |
| Champs du pays<br>* Numéro d'immatriculation au registre du commerce ()<br>0784927661                                                                            | <ul> <li>Je n'ai pas de numéro d'ID fiscal</li> <li>Ajouter des inscriptions fiscales</li> <li>Lieu d'immatriculation ()</li> <li>Niel</li> </ul>                                   |
| Champs du pays<br>* Numéro d'immatriculation au registre du commerce ()<br>0784927661<br>* Entités juridiques d'enregistrement ()                                | <ul> <li>Je n'ai pas de numéro d'ID fiscal</li> <li>Ajouter des inscriptions fiscales</li> <li>* Lieu d'immatriculation ()</li> <li>Niel</li> <li>État de liquidation ()</li> </ul> |
| Champs du pays<br>* Numéro d'immatriculation au registre du commerce ()<br>0784927661<br>* Entités juridiques d'enregistrement ()<br>UBO                         | <ul> <li>Je n'ai pas de numéro d'ID fiscal</li> <li>Ajouter des inscriptions fiscales</li> <li>Lieu d'immatriculation ()</li> <li>Niel</li> <li>État de liquidation ()</li> </ul>   |
| Champs du pays<br>* Numéro d'immatriculation au registre du commerce ()<br>0784927661<br>* Entités juridiques d'enregistrement ()<br>UBO<br>* Type de société () | Je n'ai pas de numéro d'ID fiscal Ajouter des inscriptions fiscales * Lieu d'immatriculation () Niel État de liquidation () Numéro de licence ()                                    |

- Complétez votre adresse dans Adresse d'établissement de la facture
  - o Pays/Région: cela a été rempli automatiquement
  - Ligne d'adresse 1 : entrez votre rue et numéro d'établissement
  - Ville: entrez la commune où la ville dans laquelle l'entreprise est située

- o *Région:* remplissez votre province
- o *Code postal :* remplissez votre code postal
- o Choisissez la langue préférée dans laquelle vous souhaitez créer vos factures
- Sous *Adresse d'expédition*, cochez "Identique à l'adresse de facturation".
- Appuyez sur "Enregistrer "

| * Pays/Région                                      | * Ligne d'adresse 1                         | Ligne d'adresse 2                |   |
|----------------------------------------------------|---------------------------------------------|----------------------------------|---|
| Belgique 👻                                         | Oud Veer 10                                 |                                  | Ð |
| * Ville                                            | * Région                                    | * Code postal                    |   |
| Niel                                               | Anvers                                      | 2845                             |   |
| Code de l'adresse<br>d'établissement de la facture | Langue préférée                             |                                  |   |
|                                                    | Néerlandais (Belgique)                      | •                                |   |
| A 1                                                |                                             |                                  |   |
| Adresse d'expedition                               |                                             | stated as advant days            | ^ |
| /euittez saisir Ladresse physique d'ou             | ) vos marchandises sont expediees ? It peut | s agir d'une adresse d'entrepot. |   |
| Identique à l'adresse de factural                  | tion de                                     |                                  |   |

Vous aurez la possibilité d'ajouter une méthode de paiement à cette entité légale via la case suivante.

• Cliquez sur "Continuer"

 La configuration de votre entité juridique est maintenant terminée. Si vous souhaitez ajouter de nouvelles méthodes de paiement à cette entité juridique que vos clients peuvent utiliser pour vous payer, veuillez cliquer sur Continuer ci-dessous.

Fermer Continuer

#### • Cliquez "Ajouter une adresse de paiement"

| Méthodes de           | e paiement                    |      |        |                           |                          |           |
|-----------------------|-------------------------------|------|--------|---------------------------|--------------------------|-----------|
| Ajouter une méthode o | de paiement 👻                 |      |        | $\nabla$                  | Recherche                | ٩         |
| Méthode de paiement   | Nom de la méthode de paiement | Pays | Devise | Entité juridique associée | Partagé avec les clients | Statut de |

• Choisissez "virement bancaire

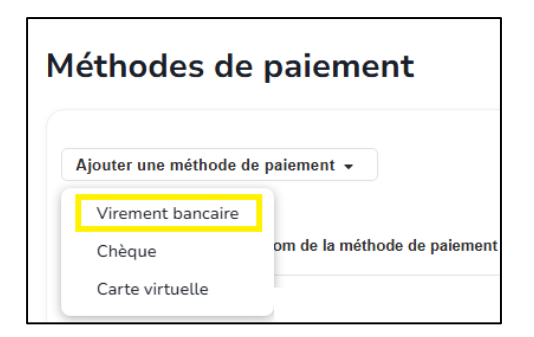

Vous choisissez l'entité juridique pour laquelle vous voulez créer l'adresse de paiement (si vous n'en avez qu'une, elle sera remplie automatiquement). Par entité juridique, nous entendons la société pour laquelle vous voulez ajouter le numéro de compte.

| Ajouter une méthode de paiem                                                                                    | ent                                        | ×    |
|----------------------------------------------------------------------------------------------------|--------------------------------------------|------|
| Méthode de paiement ()                                                                                          |                                            |      |
| * Entité juridique associée                                                                                     |                                            |      |
| KOALA MANAGEMENT                                                                                                |                                            | •    |
| Virement bancaire<br>Veuillez saisir les informations suivantes pour rec<br>* Nom de la méthode de paiement (i) | evoir les paiements par virement bancaire. |      |
|                                                                                                    |                                            |      |
| * Pays/région du compte bancaire                                                                                | * Devise du compte bancaire                |      |
| Beigique                                                                                                    | EUR                                        |      |
| Nom du beneficiaire                                                                                             | * Nom de la banque                         |      |
| Numéro de compte                                                                                                | Confirmer le numéro de compte              |      |
| IBAN (j                                                                                                    | Confirmer l'IBAN                           |      |
| Mon entreprise s'attend à recevoir des<br>paiements urgents/par virement<br>bancaire                            |                                            |      |
|                                                                                                    | Annuler                                    | trer |

Vous pouvez ensuite saisir les détails du paiement comme décrit précédemment à la page 5.

Sur l'aperçu des adresses de transfert, vous trouverez la nouvelle adresse de transfert.

| Méthodes de            | e paiement                    |          |        |                           |                          |           |
|------------------------|-------------------------------|----------|--------|---------------------------|--------------------------|-----------|
| Ajouter une méthode d  | le paiement 👻                 |          |        | $\nabla$                  | Recherche                | Q         |
| Méthode de paiement    | Nom de la méthode de paiement | Pays     | Devise | Entité juridique associée | Partagé avec les clients | Statut de |
| IIII Virement bancaire | TEST                          | Belgique | EUR    | KOALA MANAGEMENT          | Luminus - Bakkerij Venus | Active    |

Votre inscription est terminée, vous êtes maintenant inscrit avec succès sur le portail des fournisseurs Coupa pour Luminus.

Si vous avez d'autres questions ou si vous souhaitez obtenir de l'aide, vous pouvez toujours nous contacter via notre mailbox : <u>esupplier@luminus.be</u>.

### Informations complémentaires

# Gérer vos données d'entreprise

Une fois votre inscription terminée, vous recevrez un autre courriel vous invitant à mettre à jour vos données. Aucune action supplémentaire n'est requise.

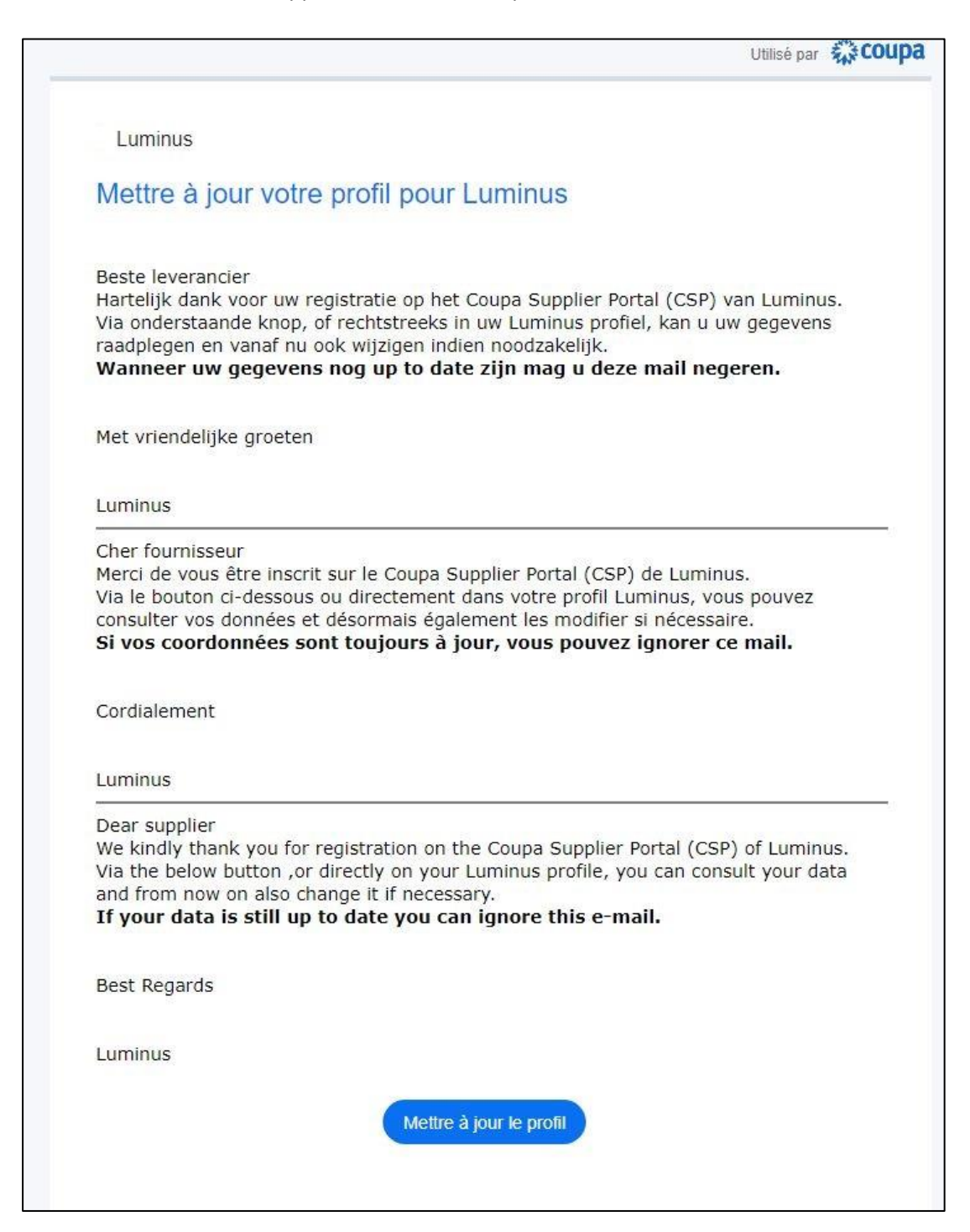

Cet e-mail est nécessaire pour pouvoir modifier vos données par la suite, comme indiqué ci-dessous, si nécessaire.

Après avoir reçu le courriel, vous pouvez (si nécessaire) modifier vos données dans le profil Luminus.

- Allez dans Profil de l'entreprise/Demandes d'informations
- Après avoir effectué vos modifications, cliquez sur "Soumettre pour approbation".

| <b>acoupa</b> supplier port al                                                                                                    |                                            |
|----------------------------------------------------------------------------------------------------|--------------------------------------------|
| A Factures Commandes Profil de l'entreprise Configuration Feuilles de                                                                                                    | service/temps ASN Sourcing Prévisions Plus |
| Profil de l'entreprise Entités juridiques Demandes d'informations Évaluation des p                                                                                       | erformances                                |
|                                                                                                    |                                            |
| Luminus - 1000022889-BE0784927661 Profil                                                                                                    | Luminus - 1000022889-BE0784927881 *        |
|                                                                                                    |                                            |
| Supplier Data Update                                                                                                    |                                            |
| Informations Fournisseur                                                                                                    | 0                                          |
| KOALA MANAGEMENT                                                                                                    |                                            |
|                                                                                                    |                                            |
| Instructions                                                                                                    |                                            |
|                                                                                                    |                                            |
| Please note that you can not update the VAI or company registration number. It you have a new one, a new Customer Profile<br>please contact your Luminus Contact Person. | needs to be oreated. In that case,         |
| Please ensure that the Legal Name, Address and Tax registration Number you supply matches those registered on the Europ<br>https://ec.europa.eu/taxation_oustoms/vies/   | ean Commission website:                    |
|                                                                                                    |                                            |
| • Supplier Name                                                                                                    |                                            |
| KOALA MANAGEMENT - Huisbrouwerij UlTerAart                                                                                                    |                                            |
| Primary Address - Please complete ONLY the fields Country/Region, Street Address, City and Postal Code or your form will b                                               | pe rejected                                |
| Adresse principale                                                                                                    |                                            |
| Objets de l'adresse                                                                                                    |                                            |
| Sélectionner certaines opt                                                                                                    |                                            |
| Région                                                                                                    |                                            |
| Para/Region<br>Belgique                                                                                                    |                                            |
| État, région                                                                                                    |                                            |
| Anvers - VAN 🗸                                                                                                    |                                            |
| Code ISO de l'état<br>BEAIRN                                                                                                    |                                            |
|                                                                                                    |                                            |
| Nom de l'adresse                                                                                                    |                                            |
| Advesse postble                                                                                                    |                                            |
|                                                                                                    |                                            |
| Adresse postale 2                                                                                                    |                                            |
|                                                                                                    |                                            |
| Adresse postale 3                                                                                                    |                                            |
|                                                                                                    |                                            |
| Autrase posizie 4                                                                                                    |                                            |
|                                                                                                    |                                            |

| 0         | Code postal                                                                                                    |
|-----------|----------------------------------------------------------------------------------------------------|
|           | 2544                                                                                                    |
|           |                                                                                                    |
| 0         | Code de l'emplacement                                                                                                    |
|           |                                                                                                    |
|           |                                                                                                    |
|           |                                                                                                    |
| Primary   | Address – Please complete ONLY the fields Country/Region, Street Address, Oity and Postal Code or your form will be rejected                  |
| Commi     | ssion Code                                                                                                    |
|           |                                                                                                    |
| Commis    | ion code is only required for IMMO suppliers                                                                                                  |
| lf you ch | ange your primary contact person, it should be approved by the former primary contact person and Luminus before change is taken into account. |
| *Pri      | mary Contact Details                                                                                                    |
| _         |                                                                                                    |
|           | Prénom                                                                                                    |
|           | Laura                                                                                                    |
|           | Nam                                                                                                    |
|           | Verbeuen                                                                                                    |
|           | • • · · · · · · · · · · · · · · · · · ·                                                                                                    |
|           | Adresse e-mail                                                                                                    |
|           | segersverheyen@gmail.com 🕖                                                                                                    |
|           |                                                                                                    |
| F         | Phone Number                                                                                                    |
|           | 650-555-1212                                                                                                    |
|           |                                                                                                    |
| 0         | Dbjet du contact                                                                                                    |
|           | Sélectionner certaines opt                                                                                                    |
|           |                                                                                                    |
|           |                                                                                                    |
| * Purc    | chase Order Email                                                                                                    |
| sege      | arsverheyen@gmail.com 0                                                                                                    |
| * Prof    | erred PO Language                                                                                                    |
| - Pret    | eneu no Language                                                                                                    |
| Langu     | ace for PO emailing                                                                                                    |
|           | ge to the management                                                                                                    |
| Bank      | Details Type                                                                                                    |
| O IB/     | AN registered<br>In IBAN registered                                                                                                    |
| Select    | one of the above choices to add a new bank account to your Luminus Supplier Profile                                                           |
|           |                                                                                                    |
|           |                                                                                                    |
|           |                                                                                                    |

Vos modifications seront vérifiées par Luminus et (si elles sont correctes) approuvées.